## 第二屆線上會員申請成為 第三屆線上會員流程

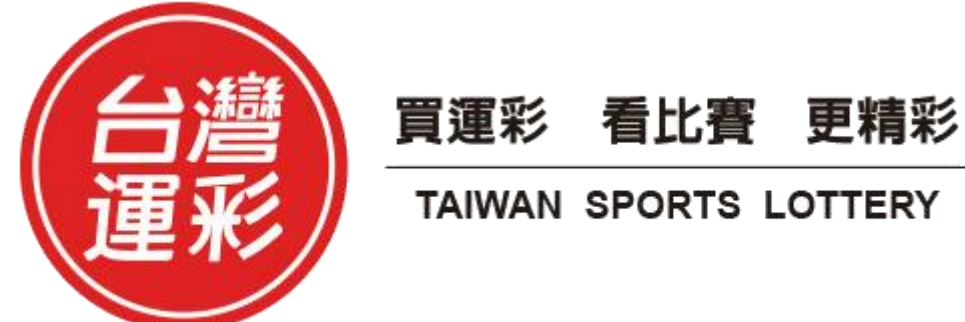

• 步驟1第二屆會員身分驗證:請輸入身分證統一編號及驗證碼。

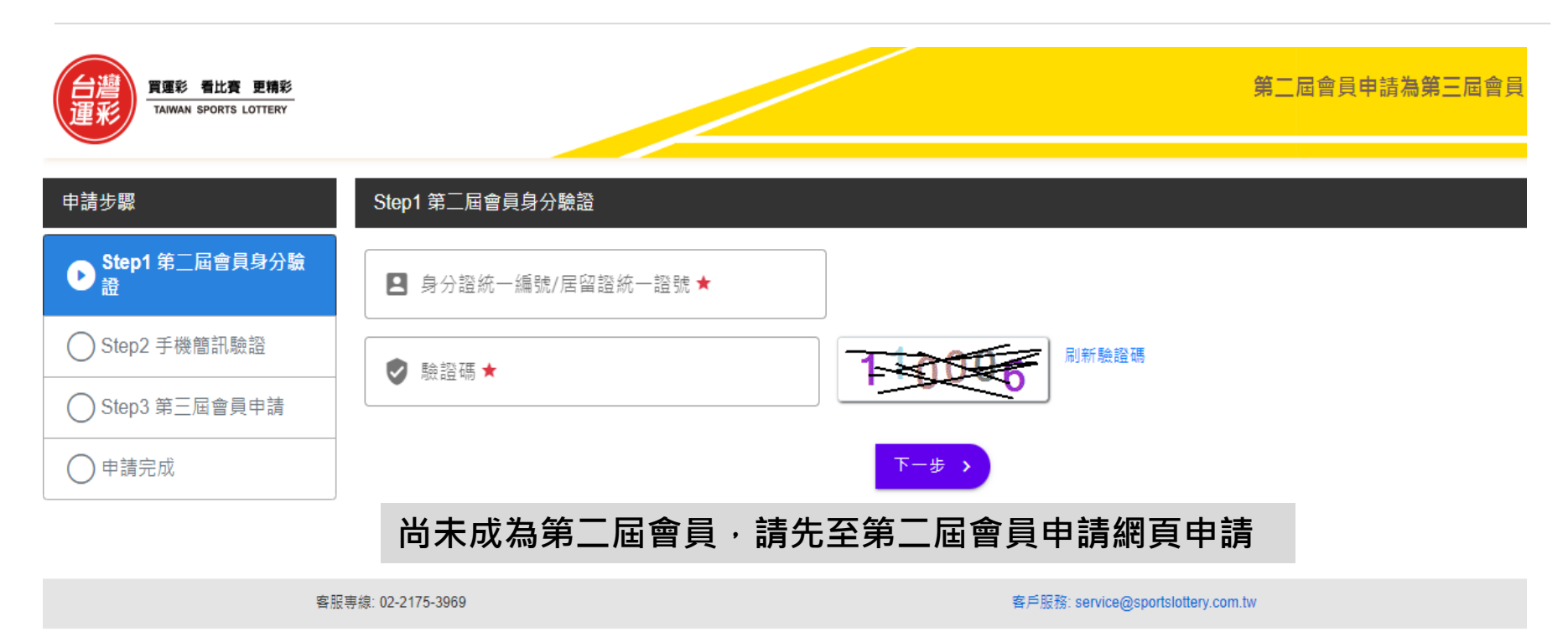

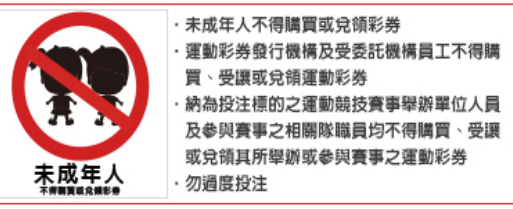

教育部體育署 威剛科技 節制投注相關宣導 隱私權聲明 免責聲明 個資保護政策

版權所有 不得轉載 ◎ 台灣運動彩券股份有限公司

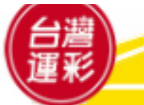

• 步驟2手機簡訊驗證: 輸入您手機收到的簡訊驗證碼。

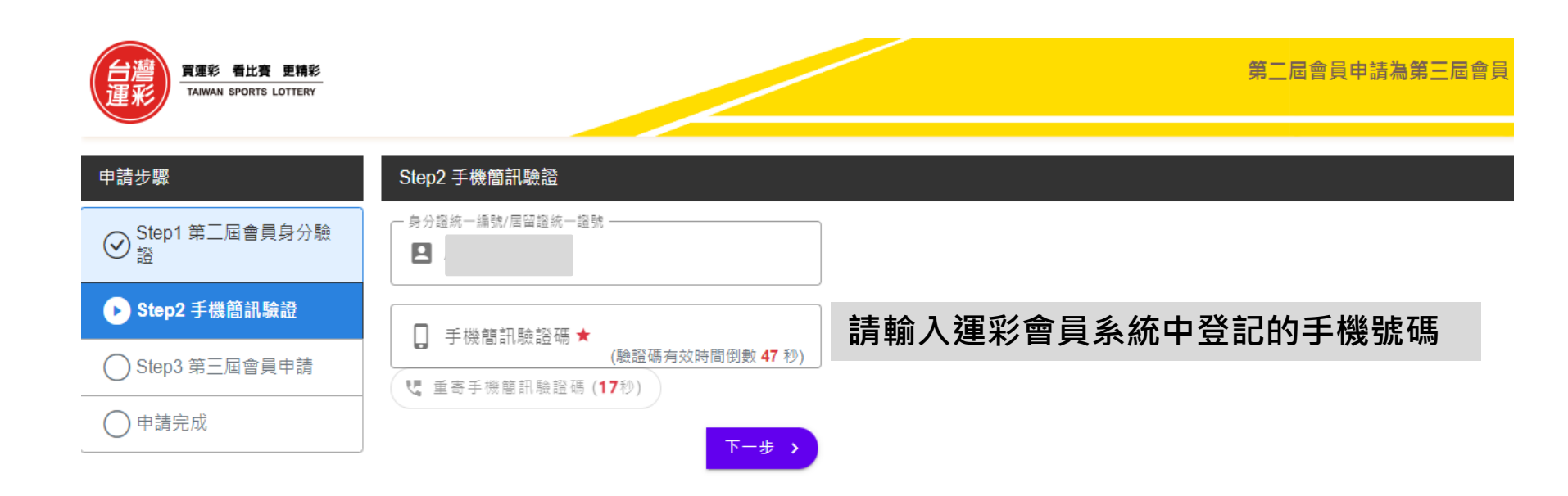

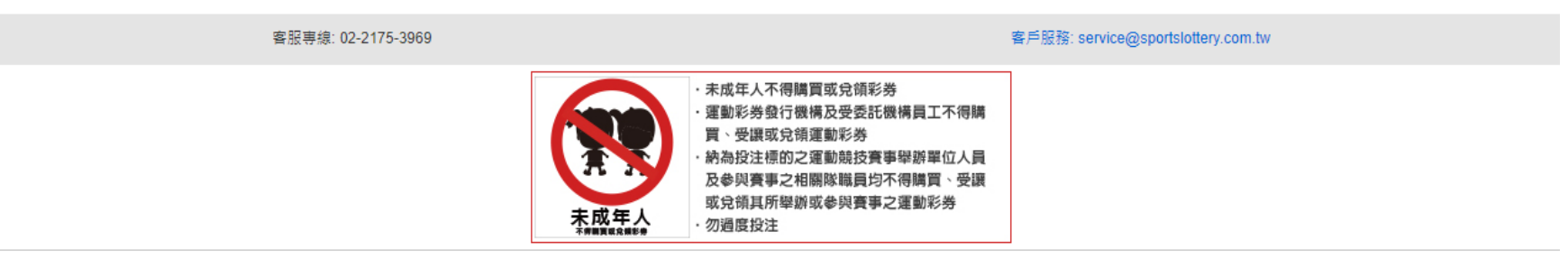

教育部體育署 威剛科技 節制投注相關宣導 隱私權聲明 免責聲明 個資保護政策

版權所有 不得轉載 © 台灣運動彩券股份有限公司

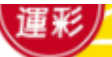

• 步驟3-1第三屆會員申請:勾選是否同意成為第三屆會員。

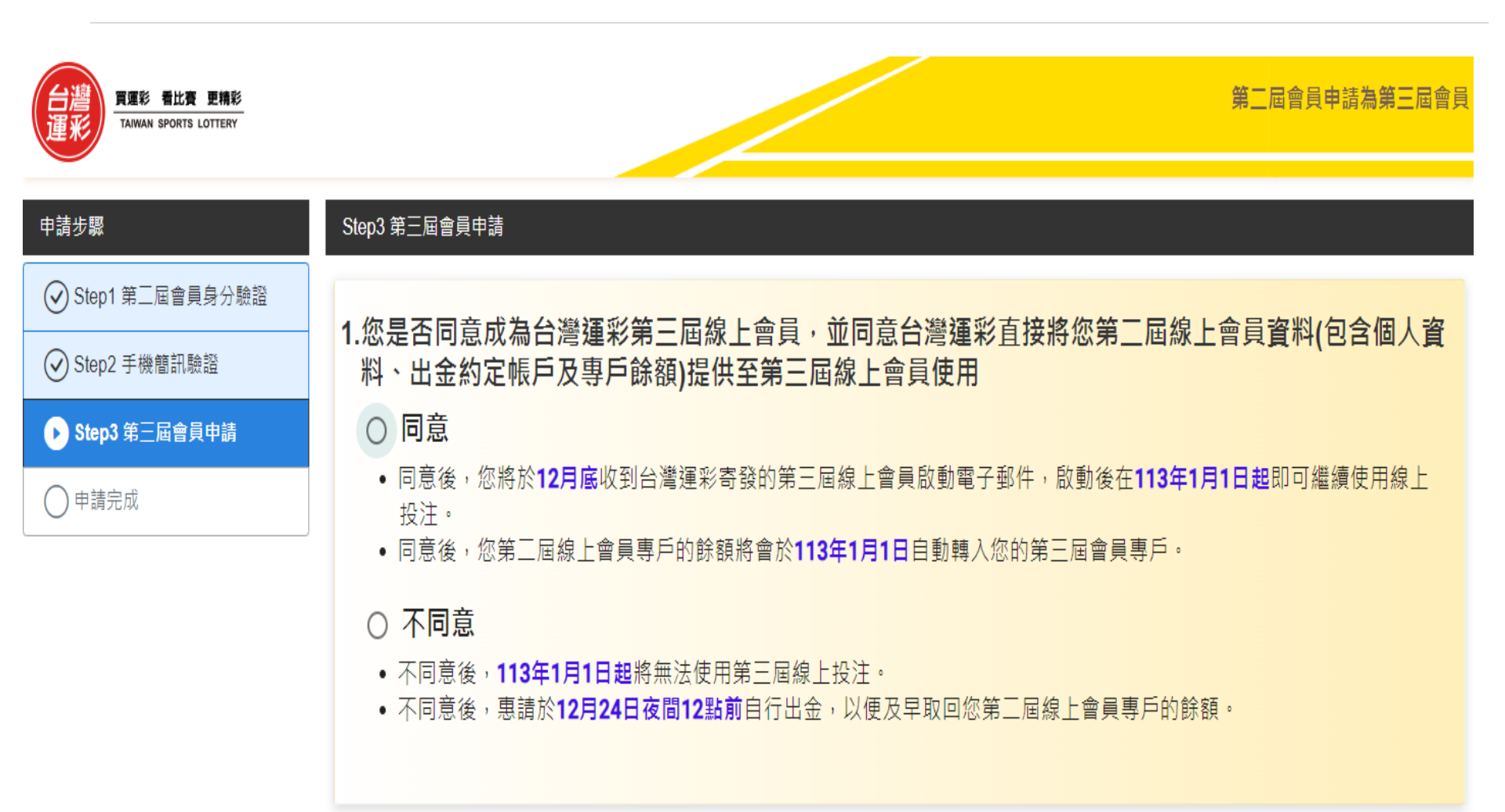

- 4 -

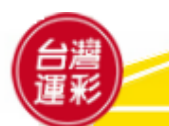

 步驟3-2第三屆會員申請:如勾選同意成為第三屆會員,須續填是否要指定 為您服務的經銷商,如有指定,須填寫第三屆經銷商證號。

## 2.有無指定為您服務之第三屆經銷商

○ 有指定

■ 第三屆經銷商證號 輸入第三屆經銷商證號

若有指定為您服務的第三屆經銷商,113年1月1日起須綁定滿六個月後才可以變更。

## ○ 無指定

- 若您尚無指定為您服務的經銷商,亦可於113年1月1日後再行指定。
- 若您指定為您服務的第三屆經銷商於113年1月1日後因故未營業,您可以進線台灣運彩客服中心重新指定為您服務的經銷 商。

## 儲存並完成 >

- 5 -

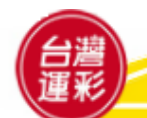

• 步驟4申請完成:網頁會顯示您申請完成的結果。

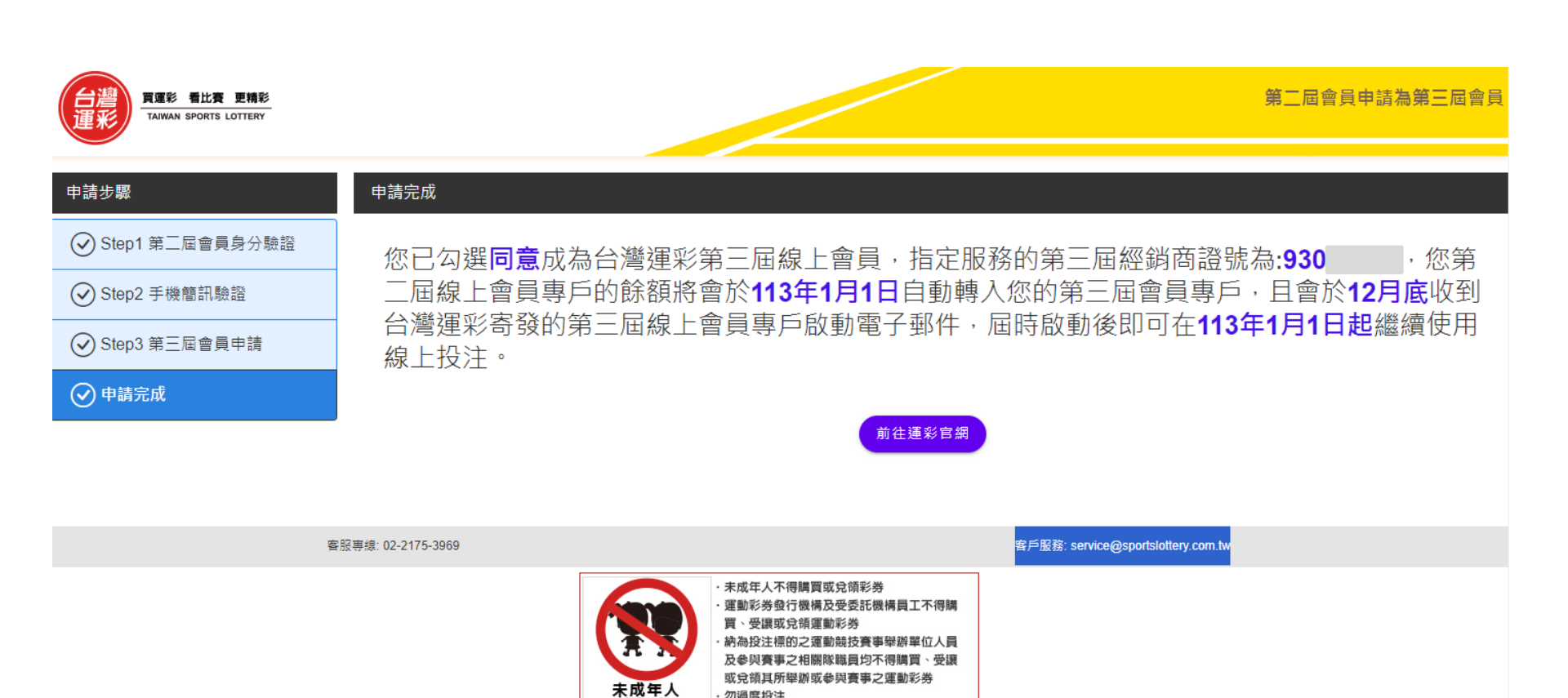

教育部體育署 威剛科技 節制投注相關宣導 隱私權聲明 免责聲明 個資保護政策

勿過度投注

版權所有 不得轉載 © 台灣運動彩券股份有限公司

- 6 -

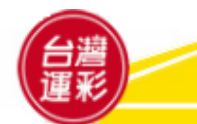

• 申請完成後,可再次進入網頁輸入身分證統一編號查詢申請結果。

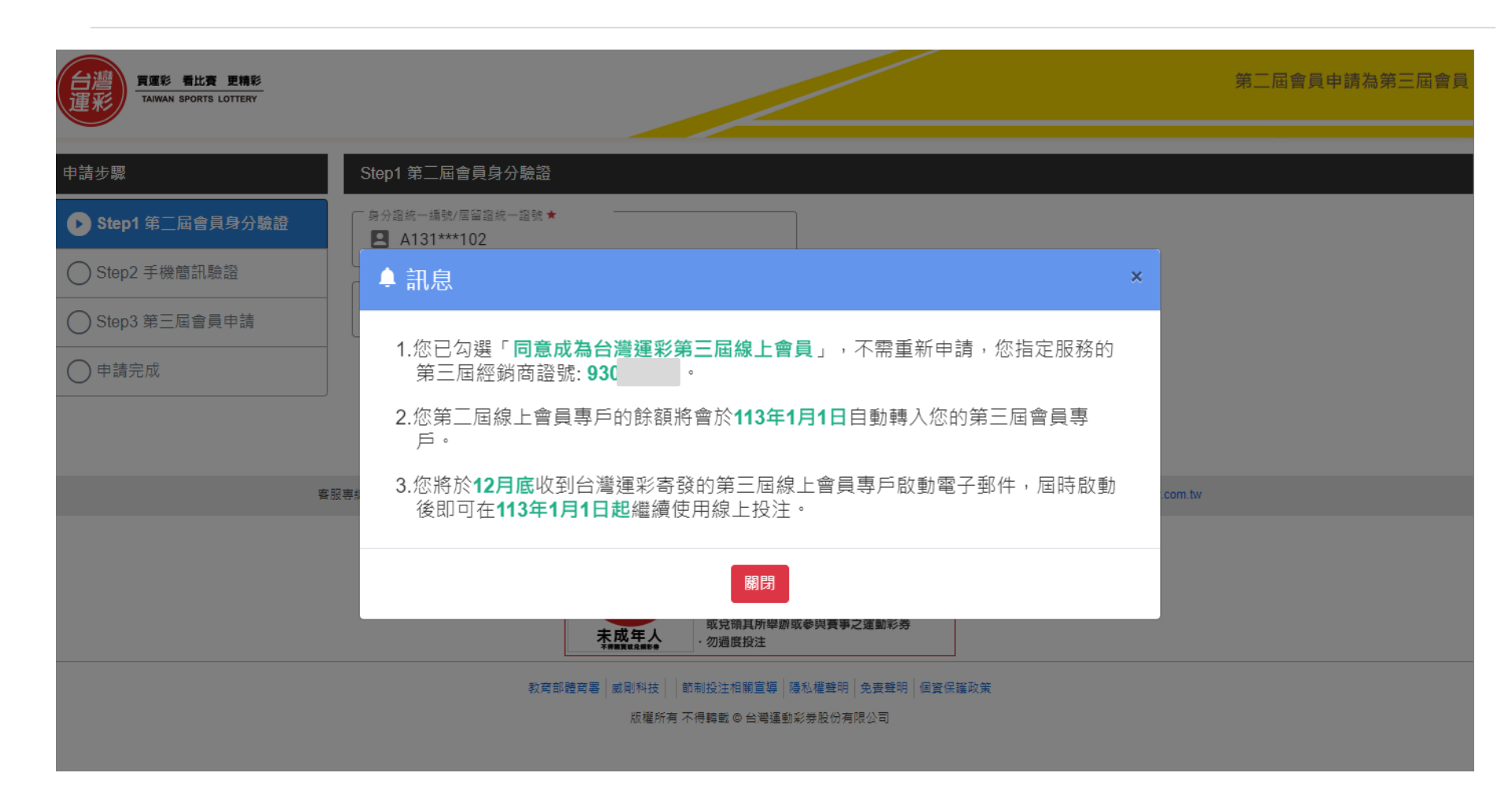

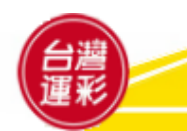